## ACCESO AL INTERNET DESDE CASA

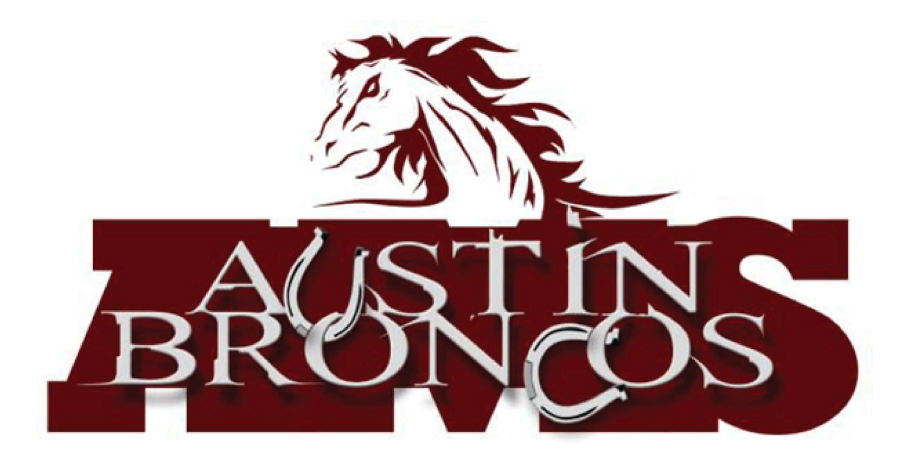

#### PRIMERAMENTE CONECTA EL INTERNET INALAMBRICO DE SU CASA(WIFI) O DESDE LA RED DE SUS DATOS (CELULAR)

#### Usando desde su casa u algún lugar con WIFI

| 12:48 PM Tue Oct 1                                                                                             | all 🕏 84%                                                                                                    |
|----------------------------------------------------------------------------------------------------|----------------------------------------------------------------------------------------------------|
| Settings                                                                                                    | V                                                                                                    |
| Q. Search                                                                                                    | Wi-Fi                                                                                                    |
|                                                                                                    | ✓ IISD_Devices                                                                                                    |
| This iPad is supervised and managed by Irving<br>Indep School District. Learn more about device<br>supervision | CHOOSE A NETWORK                                                                                                    |
|                                                                                                    | IISD_2018 ▲ 중 ()                                                                                                    |
| Amanda Fedorko<br>Apple ID, iCloud, iTunes & App St                                                            | IISD_Reserve 🔒 🗢 🚺                                                                                                    |
|                                                                                                    | IISD_WPA_D € 奈 ()                                                                                                    |
|                                                                                                    | IISD_WPA_P ₽ € 🗊                                                                                                    |
| Finish Setting Up Your iPad                                                                                    | Other                                                                                                    |
| Airplane Mode                                                                                                  |                                                                                                    |
|                                                                                                    | Ask to Join Networks                                                                                                    |
| Bluetooth Not Connected                                                                                        | Known networks will be joined automatically. If no known<br>networks are available, you will have to manually select a<br>network. |
| Cellular Data                                                                                                  |                                                                                                    |
| Personal Hotspot Off                                                                                           |                                                                                                    |
| Classroom                                                                                                    |                                                                                                    |
| -                                                                                                    |                                                                                                    |
| Notifications                                                                                                  |                                                                                                    |
| Sounds                                                                                                    |                                                                                                    |
|                                                                                                    |                                                                                                    |
| C Do Not Disturb                                                                                               |                                                                                                    |
| Do Not Disturb Screen Time                                                                                     |                                                                                                    |
| Do Not Disturb                                                                                                 |                                                                                                    |

 Busque"configuraciones"
 Seleccione "Wi-Fi"
 Asegurese que ponga "Wi-Fi" y que la opcion este habilitada (el switch en la parte de arriba se pone en color verde)
 Seleccione el nombre o la red que esté disponible.
 Introduzca la contraseña

#### desde su celular 2:42 PM Tue Oct 1 Settinas Cellular Data Cellular Data Options Personal Hotspot um off cellular data to restrict all data to Wi-Fi. including email Amanda Fedorko Manage Verizon Account... Apple ID, iCloud, iTunes & App St. iew account information or add more data Finish Setting Up Your iPad SIM DIN > Airolane Mode Current Period 10.7 MB IISD Devices Wi-Fi Current Period Roaming 0 bytes Not Connected Bluetooth System Services 34 MB 0 Mail Personal Hotspot Classroom Classroom Docs Notifications Safari Sounds C Do Not Disturb Calendar & Reminders Screen Time Contacts 130 KB General CK-Auth

Usando los datos

#### 1. Busque

- "configuración"
- 2. Seleccione Datos del Cell"
- 3. Asegurese que sean los datos del cell"
- 4. Opcion este habilitada en la parte de arriba a la derecha se pone color verde

# Segundo paso, entre al portal de IISD y haga clic en iniciar sesión

Iniciar sesión con su único (SSO) credenciales como siempre entra.

Nombre de usuario: (las primeras 3 letras de su primer nombre + apellido

contrasena: Numero de ID\_p

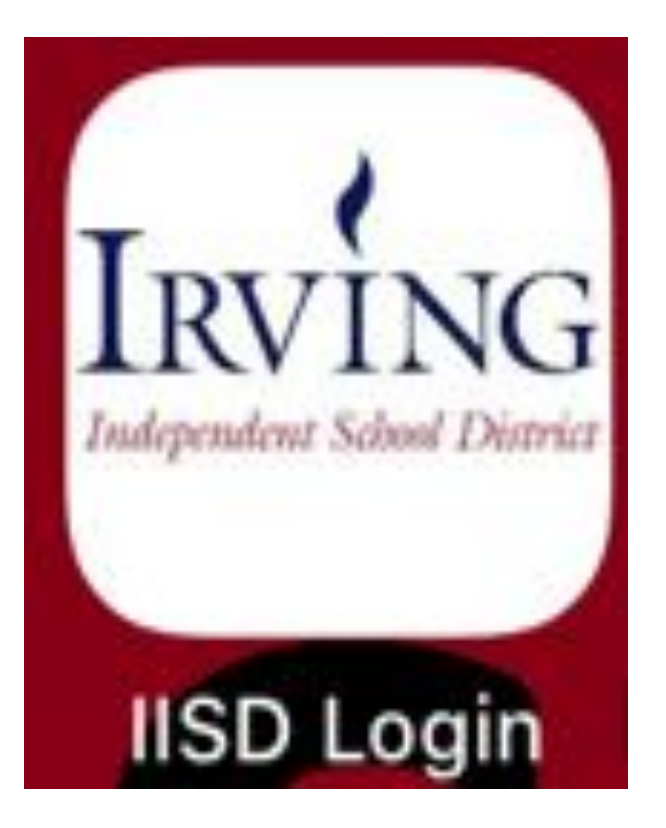

### 3er paso, seleccione su navegador

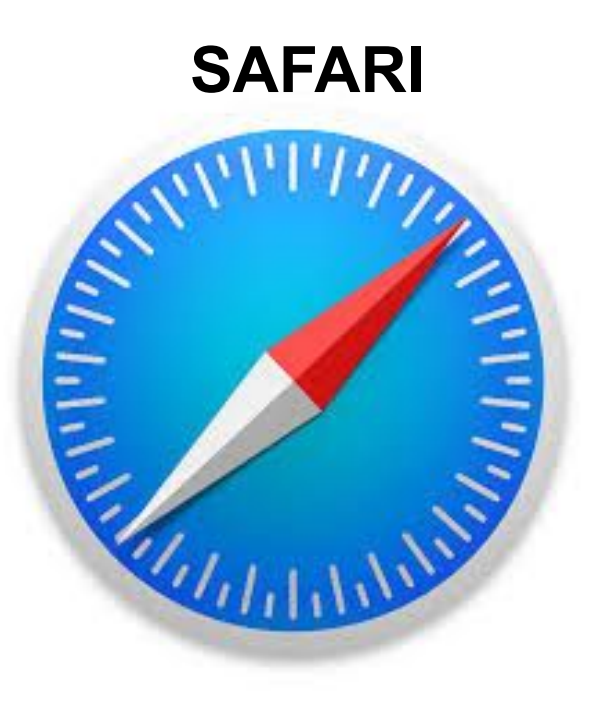

#### **GOOGLE CHROME**

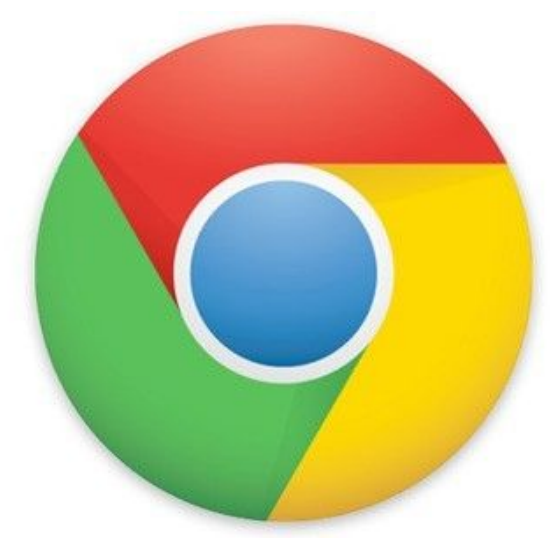

Si el navegador web le muestra la siguiente pantalla, ingrese su nombre de usuario y contraseña de estudiante (su inicio de sesión normal)

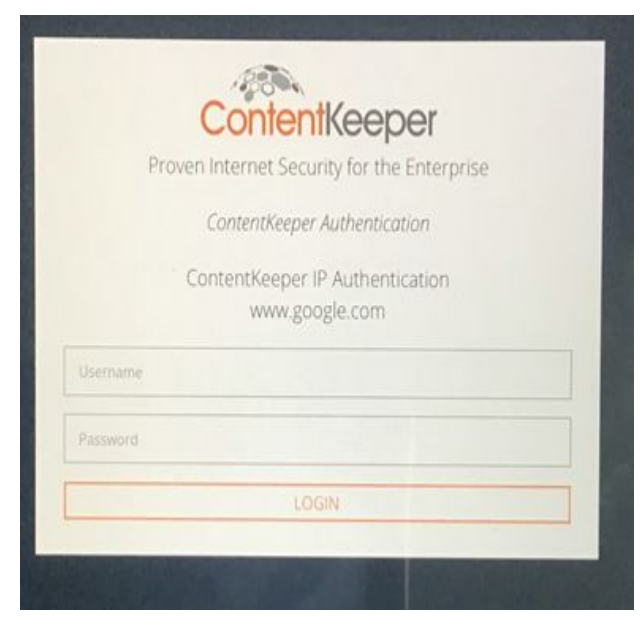

¡Usa el Internet! Ahora puede iniciar sesión en aplicaciones, sitios web, etc. Su inicio de sesión debe ser válido durante 24 horas. NOTA: es posible que deba iniciar sesión en ContentKeeper todos los días. Asegúrese de hacer esto si se le solicita

#### Solución de problemas:

¿Tiene problemas para acceder a los navegadores? A veces puede ser útil borrar su navegador en la aplicación

"Configuración".

Siga los pasos en la imagen para ambos navegadores.

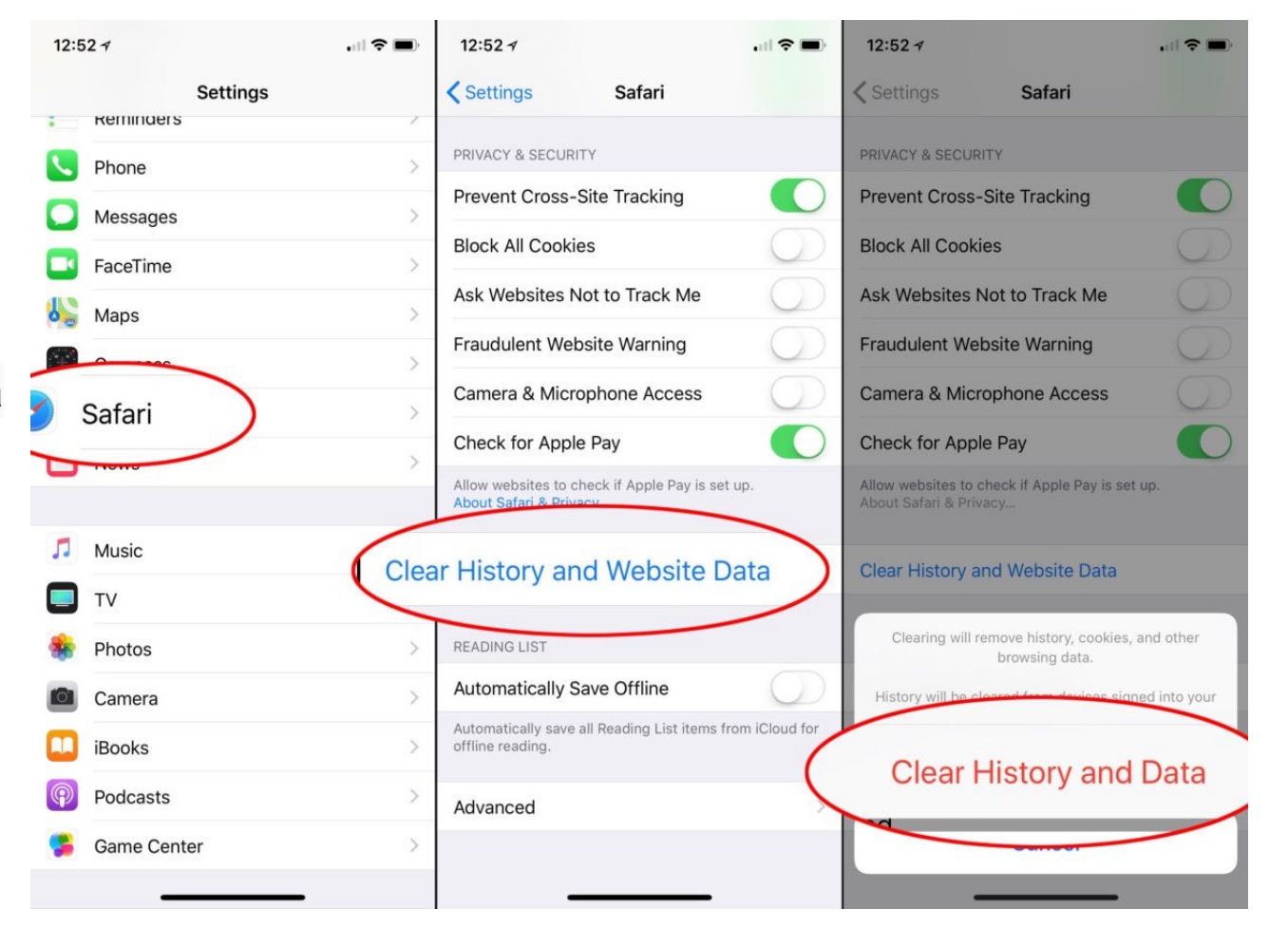